# **DNBSEQ-G400**

# Manual do usuário do conjunto de sequenciamento de alto rendimento

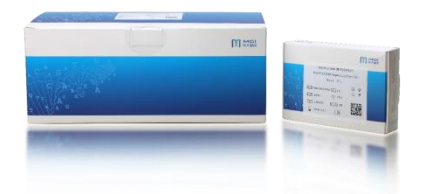

| Número de catálogo | Mod       | Especificação             |
|--------------------|-----------|---------------------------|
| 1000018577         | FCL SE35  | SE35,45 ciclos/Conjunto   |
| 1000018578         | FCL SE50  | SE50,60 ciclos/Conjunto   |
| 1000018579         | FCL SE100 | SE100,110 ciclos/Conjunto |
| 1000018580         | FCL PE50  | PE50,110 ciclos/Conjunto  |
| 1000018581         | FCL PE100 | PE100,210 ciclos/Conjunto |
| 1000018582         | FCL PE150 | PE150,310 ciclos/Conjunto |

Versão do kit: V3.1 (Observação: O uso misto de componentes de reagentes de lotes

diferentes é estritamente proibido)

Versão do manual do usuário: A0

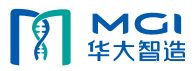

| 1 Introdução 1 -                                           |
|------------------------------------------------------------|
| 1.1 Uso pretendido 1 -                                     |
| 1.2 Tecnologia de sequenciamento 1 -                       |
| 1.3 Análise de dados 1 -                                   |
| 1.4 Comprimento da leitura de sequenciamento1 -            |
| 1.5 Tempo de sequenciamento2 -                             |
| 2 Fluxo de trabalho de sequenciamento2 -                   |
| 3 Preparação da biblioteca 4 -                             |
| 3.1 Recomendação do tamanho da inserção 4 -                |
| 3.2 Requisito da biblioteca 4 -                            |
| 3.3 Segurança da amostra4 -                                |
| 3.4 Preparar reagentes para a fabricação de DNB 5 -        |
| 3.5 Fabricação de DNB 5 -                                  |
| 3.5.1 Definir o número de reações de fabricação de DNB 5 - |
| 3.5.2 Como fazer a DNB 5 -                                 |
| 3.6 Quantificar DNB 7 -                                    |
| 3.7 Carregar DNB 7 -                                       |
| 3.7.1 Carregamento de DNB no sequenciador7 -               |
| 3.7.2 Carregamento de DNB MGIDL-200 8 -                    |
| 4 Preparar o cartucho de sequenciamento9 -                 |
| 5 Preparar uma célula de fluxo 14 -                        |
| 6 Sequenciamento 14 -                                      |
| 6.1 Acessar a interface principal 14 -                     |
| 6.2 Carregar as DNB 15 -                                   |
| 6.3 Selecionar parâmetros de sequenciamento 17 -           |
| 6.4 Carregar o cartucho de reagentes 19 -                  |
| 6.5 Carregar a célula de fluxo 21 -                        |
| 6.6 Revisar os parâmetros 23 -                             |
| 6.7 Iniciar o sequenciamento 24 -                          |
| 7 Manutenção do dispositivo 25 -                           |
| 7.1 Terminologia e definição 25 -                          |
| 7.2 Instrução de lavagem 25 -                              |
| 7.3 Preparar reagentes de lavagem 26 -                     |
| 7.4 Cartucho de lavagem 27 -                               |
| 7.5 Procedimentos de lavagem 28 -                          |
| 7.5 Procedimentos de lavagem                               |

# Índice

| 7.5.1 Lavagem regular 28 -                                        |
|-------------------------------------------------------------------|
| 7.5.2 Lavagem de manutenção 29 -                                  |
| 7.5.3 Procedimentos de lavagem completa 31 -                      |
| 8 Solução de problemas 31 -                                       |
| 8.1 Baixa concentração de DNB 31 -                                |
| 8.2 Pressão negativa anormal 31 -                                 |
| 8.3 Bolhas 32 -                                                   |
| 8.4 Impurezas 32 -                                                |
| 8.5 Falhas na bomba 32 -                                          |
| 8.6 Armazenamento do cartucho de reagentes 32 -                   |
| 8.7 Falha pós-carregamento 33 -                                   |
| 9 Equipamentos e consumíveis necessários, mas não fornecidos 34 - |
| 10 Lista de componentes do conjunto 35 -                          |
| 11 Interpretação dos resultados dos testes 41 -                   |
| 12 Especificação de desempenho do produto 41 -                    |
| 12.1 Precisão 41 -                                                |
| 12.2 Repetibilidade 41 -                                          |
| 12.3 Variações de lote 41 -                                       |
| 13 Precauções 41 -                                                |
| 14 Referências da literatura 42 -                                 |
| 15Detalhes de contato 42 -                                        |
| 16 Edição de idioma 42 -                                          |
| 17 Data da versão do manual do usuário 43 -                       |
| 18 Legenda dos símbolos usados 43 -                               |

#### 1 Introdução

Este manual explica como realizar o sequenciamento usando o DNBSEQ-G400 Conjunto de sequenciamento de alto rendimento em DNBSEQ-G400. Ele inclui instruções sobre preparação da amostra, preparação da célula de fluxo, armazenamento do kit de sequenciamento, o protocolo de sequenciamento e manutenção do dispositivo.

#### 1.1 Uso pretendido

Este produto é um conjunto de reagentes comumente usados para a detecção da biblioteca de DNA genômico humano. Como um reagente geral para o sistema de reação de sequenciamento, ele é usado com o instrumento de sequenciamento de genes, que visa a obter informações de sequência de amostras através de um processo de sequenciamento de alto rendimento.

#### 1.2 Tecnologia de sequenciamento

Este conjunto de sequenciamento utiliza a tecnologia DNBSEQ<sup>™</sup>. Uma execução de sequenciamento começa com a hibridização de uma âncora de DNA, em seguida, uma sonda fluorescente é conectada à nanoesfera de DNA (DNB) usando a química de sequenciamento combinatório de âncora-sonda (cPAS). Por fim, o sistema de criação de imagens de alta resolução captura o sinal fluorescente. Após o processamento digital do sinal óptico, o sequenciador gera informações de sequenciamento de alta qualidade e alta precisão.

#### 1.3 Análise de dados

Durante a execução de sequenciamento, o software de controle opera automaticamente o software de análise basecalling e fornece saídas de dados de sequenciamento bruto para análise secundária.

#### 1.4 Comprimento da leitura de sequenciamento

Na execução de sequenciamento, o número de ciclos de sequenciamento depende do comprimento da leitura do mesmo. Por exemplo, uma execução de ciclo PE150 realiza leituras de 150 ciclos ( $2 \times 150$ ) para um total de 300 ciclos. No final da execução de sequenciamento, um adicional de 10 ciclos de leitura de índice pode ser realizado, se necessário.

| Comprimento<br>da leitura de<br>sequenciame<br>nto | Leitura 1<br>comprimento<br>da leitura | Leitura 2<br>comprimento<br>da leitura | Código de<br>barras<br>comprimento<br>da leitura | Comprimento<br>total da<br>leitura | Ciclos<br>máximos |
|----------------------------------------------------|----------------------------------------|----------------------------------------|--------------------------------------------------|------------------------------------|-------------------|
| SE35                                               | 35                                     |                                        | 10                                               | 35+10                              | 55                |
| SE50                                               | 50                                     |                                        | 10                                               | 50+10                              | 70                |
| SE100                                              | 100                                    |                                        | 10                                               | 100+10                             | 120               |
| PE50                                               | 50                                     | 50                                     | 10                                               | 100+10                             | 120               |
| PE100                                              | 100                                    | 100                                    | 10                                               | 200+10                             | 220               |
| PE150                                              | 150                                    | 150                                    | 10                                               | 300+10                             | 320               |

#### Tabela 1-1: Ciclo de sequenciamento

## 1.5 Tempo de sequenciamento

### Tabela 1-2: Tempo de sequenciamento para cada comprimento de leitura (horas)

| Tempo (horas)            | SE35 | SE50 | SE100 | PE50 | PE100 | PE150 |
|--------------------------|------|------|-------|------|-------|-------|
| Célula de fluxo<br>único | 11,6 | 14,8 | 23,9  | 27,3 | 50,0  | 70,4  |
| Célula de fluxo<br>duplo | 12   | 15,2 | 24,3  | 28,1 | 51,0  | 72,6  |
| Análise de<br>dados      | 0,3  | 0,4  | 0,8   | 0,8  | 1,5   | 2,3   |

## 2 Fluxo de trabalho de sequenciamento

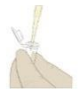

Fabricação de DNB: use o kit de preparação de DNB para fazer DNB

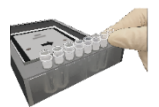

Carregar DNB: coloque os tubos de amostra no sequenciador ou MGIDL-200

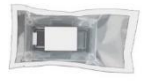

Prepare uma nova célula de fluxo: remova a célula de fluxo da embalagem e inspecione para garantir que a célula de fluxo esteja intacta

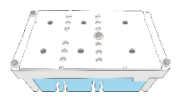

Prepare um novo cartucho de reagentes: inspecione e descongele o cartucho de

reagente e, em seguida, carregue e misture os reagentes necessários

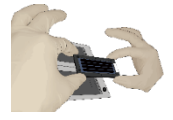

Carregue a célula de fluxo: coloque a célula de fluxo no estágio do sequenciador

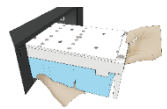

Carregue o cartucho de reagente no sequenciador

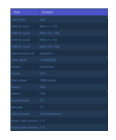

Siga as instruções para inserir as informações de sequenciamento e iniciar a

execução

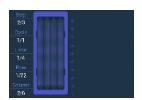

Monitore a execução de sequenciamento a partir da interface do software de

controle

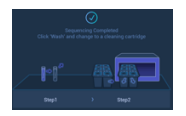

Realize a manutenção do dispositivo quando o sequenciamento for concluído

## 3 Preparação da biblioteca

#### 3.1 Recomendação do tamanho da inserção

Esse conjunto de sequenciamento é compatível com as bibliotecas preparadas pelos Kits de preparação da biblioteca da MGI.

Recomendação da biblioteca para o tamanho da inserção:

Para SE50, a distribuição de tamanho das inserções é preferida para ser centralizada em torno de 160 a 170 bp. Para PE100, a distribuição de tamanho das inserções é preferida para ser centralizada em torno de 280 bp. Para PE150, a distribuição de tamanho das inserções é preferida para ser centralizada em torno de 400 bp.

## 3.2 Requisito da biblioteca

Recomendamos a biblioteca ssDNA 40 finol para cada reação. Realize a quantificação da biblioteca ssDNA utilizando o Kit de Ensaio ssDNA Qubit® e o Fluorômetro Qubit®. E a concentração da biblioteca ssDNA é maior que 2 finol/µL. Caso contrário, a quantidade de biblioteca ssDNA necessária é determinada pela seguinte equação. volume necessário (µL)=N\*330 \* 40 /(1000\*1000\*C)

N representa o número de nucleotídeos ao redor do pico no gel QC da biblioteca. C representa a concentração da biblioteca ssDNA (ng/µL).

Se houver requisitos especiais para as especificações do kit de biblioteca, então, os requisitos para as especificações do kit serão atendidos.

#### 3.3 Segurança da amostra

Todas as amostras devem ser consideradas para conter agentes potencialmente infecciosos e devem ser manuseadas de acordo com os regulamentos nacionais relevantes.

#### 3.4 Preparar reagentes para a fabricação de DNB

Retire as bibliotecas, o tampão de fabricação de DNB, a mistura I de enzimas de fabricação de DNB, o tampão de TE baixo e o tampão para interromper a reação de DNB do armazenamento. Descongele os reagentes por aproximadamente 0,5 hora no gelo. Após descongelá-los, misture os reagentes usando um misturador de vórtice por 5 segundos, centrifugue brevemente e coloque-os no gelo.

#### 3.5 Fabricação de DNB

A DNB pode ser carregada diretamente pelo sequenciador, mas todas as 4 faixas precisam ser da mesma amostra. Se você precisar carregar várias amostras em 4 faixas diferentes, recomenda-se usar o instrumento MGIDL-200.

## 3.5.1 Definir o número de reações de fabricação de DNB

Após a reação de fabricação de DNB, 50 μL da reação de fabricação de DNB de 100 μL é carregado em cada faixa na célula de fluxo de sequenciamento. O número necessário de reações de DNB para diferentes sistemas de carregamento está ilustrado na Tabela 3-1:

| Carregando faixas em uma célula | O número necessário de reações |                      |
|---------------------------------|--------------------------------|----------------------|
| de fluxo                        | para fabricação de DNB         | Carregando o sistema |
| 4                               | 2                              | Sequenciador         |
| 3                               | 2                              | MGIDL-200            |
| 1-2                             | 1                              | MGIDL-200            |

#### Tabela 3-1: O número necessário de reações para fabricação de DNB

#### 3.5.2 Como fazer a DNB

Pegue tiras de 8 tubos de PCR de 0,2 mL ou tubos de PCR. Prepare a mistura de reação seguindo a Tabela 3-2 abaixo.

| Tabela 3-2: | Reacão    | 1 de | fabricação | de | DNB |
|-------------|-----------|------|------------|----|-----|
| Inocia e zi | recuçuo : |      | mornençuo  | ue |     |

| Componente                  | volume $(\mu L)$ |
|-----------------------------|------------------|
| Bibliotecas ssDNA           | v                |
| Tampão de TE baixo          | 20-V             |
| Tampão de fabricação de DNB | 20               |
| Volume total                | 40               |

V representa o volume de amostra variável, conforme determinado na seção 3.2. Misture cuidadosamente por vórtice e gire por 5 segundos usando a mini centrífuga. Coloque a mistura em uma máquina de PCR e inicie a reação. As configurações da máquina de PCR estão descritas na Tabela 3-3:

| Temperatura             | Hora     |
|-------------------------|----------|
| Tampa aquecida (105 °C) | Ligado   |
| 95 °C                   | 1 min    |
| 65°C                    | 1 min    |
| 40°C                    | 1 min    |
| 4°C                     | Comporta |

Tabela 3-3: Condições da reação de DNB 1

Retire a mistura II (LC) da enzima de fabricação de DNB do armazenamento e coloque-a em gelo. Centrifugue brevemente por 5 segundos e mantenha no gelo.

#### ⚠ Observação:

Não coloque a mistura II (LC) da enzima de fabricação de DNB em temperatura ambiente e evite segurar o tubo de forma a aquecer o conteúdo.

Retire o tubo de PCR da máquina de PCR depois que a reação entrar na fase de manutenção a 4 °C. Centrifugue brevemente por 5 segundos, coloque o tubo no gelo e prepare a mistura 2 de reação de fabricação de DNB.

| Componente                                     | volume (µL) |
|------------------------------------------------|-------------|
| Mistura I da enzima de fabricação de DNB       | 40          |
| Mistura II (LC) da enzima de fabricação de DNB | 4           |

#### Tabela 3-4: Mistura 2 da reação de fabricação de DNB

Adicione toda a mistura 2 da reação de fabricação de DNB na reação 1 de fabricação de DNB. Misture cuidadosamente por vórtice, centrifugue por 5 segundos usando uma mini centrifuga e coloque os tubos na máquina de PCR para obter a próxima reação. As condições são mostradas na Tabela 3-5 abaixo:

| Temperatura           | Hora     |
|-----------------------|----------|
| Tampa aquecida (35°C) | Ligado   |
| 30°C                  | 25 min   |
| 4°C                   | Comporta |

#### Tabela 3-5: Condições da reação de DNB 2

Observação:

Recomenda-se ajustar a temperatura da tampa aquecida a 35 °C ou a temperatura mais próxima a 35 °C.

Adicione 20 µL de tampão para interromper a reação de DNB imediatamente após a reação entrar em manutenção a frio a 4 °C. Misture cuidadosamente por pipetagem de orifício largo 5 a 8 vezes. Não provoque um redemoinho ou agite o tubo. Armazene DNB a 4 °C e execute o sequenciamento dentro de 48 horas.

### ⚠ Observação:

É muito importante misturar cuidadosamente DNB por pipetagem de orifício largo. Não centrifugue, misture por vórtice ou agite o tubo.

#### 3.6 Quantificar DNB

Depois que a fabricação de DNB for concluida, use o Kit de ensaio ssDNA Qubit® e o Fluorômetro Qubit® para quantificar as DNB. O sequenciamento requer que a concentração de DNB esteja acima de 8 ng/µL. Se a concentração for inferior a 8 ng/µL, faça uma nova preparação de DNB. Observação:

Como a DNB é viscosa, recomenda-se usar 2 µL para quantificação. Se o número de amostras for grande, recomenda-se quantificar em lotes para evitar a quantificação imprecisa de DNB devido à têmpera de fluorescência.

Se a concentração exceder 40 ng/μL, a DNB precisará ser diluída a 20 ng/μL com tampão I de carga de DNB para carregamento.

#### 3.7 Carregar DNB

#### 3.7.1 Carregamento de DNB no sequenciador

> Pegue tubos de microcentrífuga de 0,5 mL e adicione reagentes seguindo a tabela 3-6 abaixo.

| Componente                                     | volume (µL) |
|------------------------------------------------|-------------|
| Tampão II de carga de DNB                      | 64          |
| Mistura II (LC) da enzima de fabricação de DNB | 2           |
| DNB                                            | 200         |

#### Tabela 3-6: Mistura 1 de carregamento de DNB

Combine os componentes para criar a mistura 1 de carregamento de DNB e misture cuidadosamente por pipetagem de orifício largo 5 a 8 vezes. Não centrifugue, misture por vórtice ou agite o tubo. Coloque a mistura em 4 °C até a utilização.

Observação:

Prepare uma nova mistura de carregamento de DNB antes da execução de sequenciamento.

#### 3.7.2 Carregamento de DNB MGIDL-200

Pegue uma nova tira de 8 tubos de PCR e adicione reagentes seguindo a Tabela 3-7:

| Componente                                     | volume (µL) |
|------------------------------------------------|-------------|
| Tampão II de carga de DNB                      | 16          |
| Mistura II (LC) da enzima de fabricação de DNB | 0,5         |
| DNB                                            | 50          |

#### Tabela 3-7: Mistura 2 de carregamento de DNB

Combine os componentes para criar a mistura 2 de carregamento de DNB e misture cuidadosamente por pipetagem de orifício largo 5 a 8 vezes. Não centrifugue, misture por vórtice ou agite o tubo.

Depois de criar a mistura 2 de carregamento de DNB, coloque os tubos nas posições rotuladas do MGIDL-200.

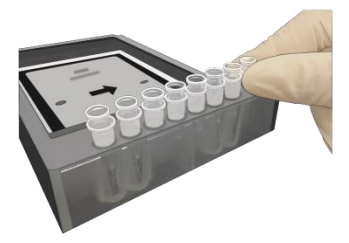

Figura 3-1: Coloque as amostras de carregamento

Carregue a célula de fluxo com DNB de acordo com a etapa 6.5 Carregamento da célula de fluxo.
 Observação:

Antes de carregar as DNB, realize uma lavagem conforme descrito no Manual do Usuário do MGIDL-200.

Depois de carregar as DNB, remova a célula de fluxo, coloque-a em temperatura ambiente por 30 minutos e coloque-a imediatamente no estágio do sequenciador para uso.

## ⚠ Observação:

Não mova a célula de fluxo ao carregar DNB. A célula de fluxo, após ser colocada em temperatura ambiente, deve ser usada imediatamente.

## 4 Preparar o cartucho de sequenciamento

- Remova o cartucho de reagentes de sequenciamento de -20 °C e descongele em um banho de água em temperatura ambiente até ser descongelado. Armazene os cartuchos entre 2 e 8 °C de armazenamento até o uso (ou descongele os cartuchos em refrigerador entre 2 e 8 °C com um dia de antecedência). Inverta o tubo 3 vezes antes do uso.
- > Abra a tampa do cartucho e limpe qualquer condensação de água com papel sem fiapos.

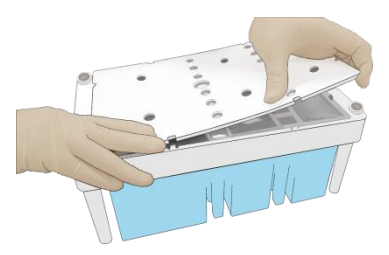

Figura 4-1: Abra e limpe o cartucho

Remova a mistura de dNTPs e mistura II de dNTPs de armazenamento a -20 °C, 1 hora de antecedência para descongelar em temperatura ambiente e coloque a 4 °C até o uso.

Remova a mistura de enzimas de sequenciamento do armazenamento a -20 °C e coloque a 4 °C até o uso. Observação:

Consulte o nome da mistura de enzimas de sequenciamento para cada comprimento da leitura de sequenciamento no Capítulo "Lista de componentes do conjunto".

Perfure o lacre para fazer um orificio de 1 cm ou menos de diâmetro usando uma ponta estéril no poço nº 1 e nº 2 (ver Figura 4-2):

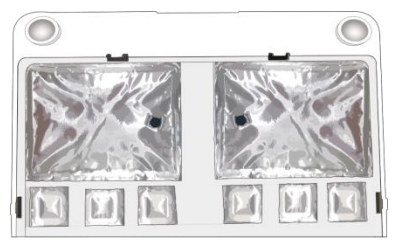

Figura 4-2: Perfure o selo no cartucho

➢ Poço nº 1 (ver Figura 4-3)

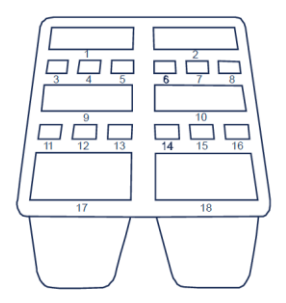

Figura 4-3: Posição do poço

Pegue uma pipeta com o intervalo de volume apropriado e adicione reagentes ao poço nº 1 de acordo com a tabela a seguir:

| Kit de sequenciamento | Nome do reagente | Volume de carregamento (mL) |
|-----------------------|------------------|-----------------------------|
| DNBSEQ-G400 FCL SE35  | Mistura de dNTPs | 0,600                       |
| DNBSEQ-G400 FCL SE50  | Mistura de dNTPs | 0,700                       |
| DNBSEQ-G400 FCLSE100  | Mistura de dNTPs | 1,100                       |
| DNBSEQ-G400 FCL PE50  | Mistura de dNTPs | 1,100                       |
| DNBSEQ-G400 FCL PE100 | Mistura de dNTPs | 1,800                       |
| DNBSEQ-G400 FCL PE150 | Mistura de dNTPs | 2,400                       |

Tabela 4-1: Carregamento da mistura de dNTPs

➢ Poço nº 2 (ver Figura 4-3)

Pegue uma pipeta com o intervalo de volume apropriado e adicione reagentes ao poço nº 2 de acordo com a tabela a seguir:

| Kit de sequenciamento | Nome do reagente    | Volume de carregamento (mL) |
|-----------------------|---------------------|-----------------------------|
| DNBSEQ-G400 FCL SE35  | Mistura II de dNTPs | 0,500                       |
| DNBSEQ-G400 FCL SE50  | Mistura II de dNTPs | 0,600                       |
| DNBSEQ-G400 FCL SE100 | Mistura II de dNTPs | 0,900                       |
| DNBSEQ-G400 FCL PE50  | Mistura II de dNTPs | 0,900                       |
| DNBSEQ-G400 FCL PE100 | Mistura II de dNTPs | 1,500                       |
| DNBSEQ-G400 FCL PE150 | Mistura II de dNTPs | 2,100                       |

#### Tabela 4-2: Carregamento da mistura II de dNTPs

➢ Poço nº 1 e nº 2 (ver Figura 4-3)

Pegue uma pipeta com o intervalo de volume apropriado e adicione reagentes ao poço nº 1 e nº 2 de acordo com a tabela a seguir:

| Kit de sequenciamento  | Nome do reagente       | Poço nº 1   | Volume do poço |
|------------------------|------------------------|-------------|----------------|
|                        |                        | volume (mL) | n-2 (mL)       |
| DNBSEQ-G400 FCL SE35   | Mistura das enzimas de | 0,600       | 0,500          |
|                        | sequenciamento         |             |                |
| DNRSEO C400 ECL SE50   | Mistura das enzimas de | 0,700       | 0,600          |
| DNBSEQ-G400 FCL SE30   | sequenciamento         |             |                |
| DNBSEQ-G400 FCL SE100  | Mistura das enzimas de | 1,100       | 0,900          |
|                        | sequenciamento         |             |                |
| DNIBSEO C400 ECL DE50  | Mistura das enzimas de | 1,100       | 0,900          |
| DRB3EQ-0400 FCE FE50   | sequenciamento         |             |                |
| DNRSEO G400 ECL RE100  | Mistura das enzimas de | 1,800       | 1,500          |
| DIABSEQ-0400 FCE FE100 | sequenciamento         |             |                |
| DNRSEO G400 ECL RE150  | Mistura das enzimas de | 2,400       | 2,100          |
| DNBSEQ-0400 FCL FE150  | sequenciamento         |             |                |

#### Tabela 4-3: Carregamento da mistura das enzimas de sequenciamento

Lacre o poço de carregamento com o filme de vedação transparente. Não cubra o centro do poço para evitar bloquear a agulha de amostragem.

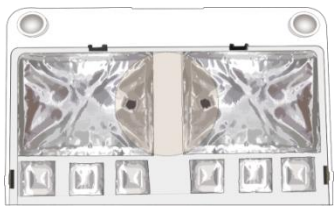

Figura 4-4: Lacre com o poço de carregamento

Coloque o cartucho horizontalmente sobre a mesa, segure ambos os lados do cartucho com as duas mãos. Mova-o no sentido horário de 10 a 20 vezes e, em seguida, no sentido anti-horário 10 a 20 vezes. Certifique-se de ver o vórtice para garantir que os reagentes estejam totalmente misturados.

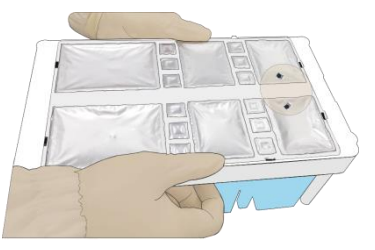

Figura 4-5: Reagentes da mistura após o carregamento

Poço nº 15 (ver Figura 4-3): As instruções a seguir são apenas para cartuchos de PE. Adicione 500 μL de mistura de enzimas de MDA ao tubo de reagente de MDA com uma pipeta de 1 mL. Provoque um redemoinho por 5 segundos, misture bem e, em seguida, acrescente a mistura ao poço nº 15. Ao adicionar a mistura, certifique-se de que não haja bolhas na parte inferior do tubo.

## ⚠ Observação:

Ao usar a mistura de enzimas de MDA, não toque na parede do tubo para evitar influências sobre a atividade enzimática!

## 5 Preparar uma célula de fluxo

- Remova a célula de fluxo de sequenciamento do armazenamento.
- Desembrulhe a embalagem externa.

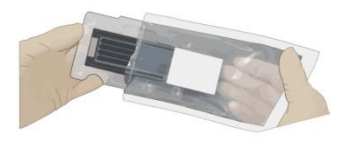

Figura 5-1: Desembrulhe a embalagem externa

> Remova a célula de fluxo da embalagem interna e inspecione para garantir que a célula de fluxo esteja intacta.

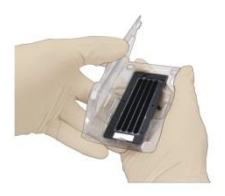

Figura 5-2: Inspecione a célula de fluxo

## **6** Sequenciamento

## 6.1 Acessar a interface principal

Digite o nome de usuário "user" (usuário) e a senha "123", clique em "Log in" (Fazer login) para acessar a interface principal.

|   | 별 23.7°C 🗃 4.7°C 🔒 🗟 문  😂 🧮                                         |
|---|---------------------------------------------------------------------|
| A | Status: Idle 🕅 20.2°C 🛞 🗊 B Status: Idle 🚺 25.2°C 🛞 🗊               |
|   | C flack User  Password  Log in  Don't enter more than 50 characters |
| ~ |                                                                     |
| 4 |                                                                     |

Figura 6-1: Interface de login

> Consulte a interface abaixo.

|                | E              | 23. | 7°C ₩4.7°C 🔒 🗟 🛃 🔒 🧮        |
|----------------|----------------|-----|-----------------------------|
| A Status: Idle | 01 20.2°C 🛞 🗗  | в   | Status: Idle 🛛 🗍 25.2°C 🛞 👘 |
|                | Vash<br>quence |     | Vesh                        |
| ΩI             |                |     |                             |

Figura 6-2: Interface principal

## 6.2 Carregar as DNB

Clique na opção "Sequence" (Sequência) na interface para acessar a seguinte interface:

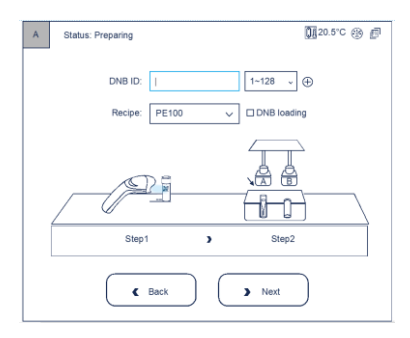

Figura 6-3: Interface de carregamento de DNB

➢ Clique em ⊕ à direita de "DNB ID" (ID de DNB) e as quatro informações de faixas serão exibidas.

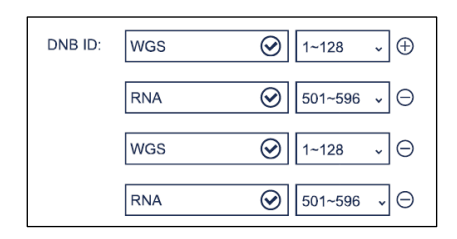

Figura 6-4: Interface de seleção de informações e DNB

- Mova o cursor para a área em branco ao lado de "DNB ID" (ID de DNB) e insira o nome ou o número da biblioteca.
- ➢ Puxe o menu suspenso no lado esquerdo de ⊕ e selecione a sequência do código de barras de diferentes faixas.

Abra a porta do compartimento de reagentes, levante cuidadosamente a agulha de amostragem com uma mão, remova o tubo de reagente de limpeza com a outra mão, carregue o tubo de amostra e, em seguida, abaixe lentamente a ponta da agulha de amostragem até atingir a parte inferior do tubo.

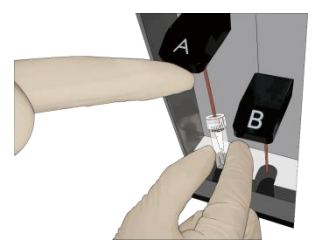

Figura 6-5: Carregue o tubo de DNB

Observação:

Se a DNB for carregada usando o sequenciador, execute esta etapa. Caso contrário, pule esta etapa.

> Feche a porta do compartimento de reagentes.

#### 6.3 Selecionar parâmetros de sequenciamento

Selecione a receita de sequenciamento no menu suspenso "Recipe" (Receita), clique uma vez na execução de sequenciamento (PE150, SE50 etc.) e execução personalizada pelo usuário (Personalizar).

Observação:

```
A solução de sequenciamento "SE50_sR" é para pequeno sequenciamento de RNA.
```

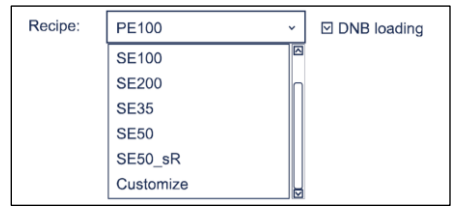

Figura 6-6: Selecione as soluções de sequenciamento

> Se você escolher clicar uma vez no sequenciamento e a DNB for carregada no sequenciador, verifique o "DNB

loading" (Carregamento de DNB) (como a Figura 6-6). Caso contrário, deixe-o em branco e vá para a próxima etapa 6.4. Se você escolher "Customize" (Personalizar), continue executando as seguintes etapas.

No início, selecione uma etapa para iniciar a execução de sequenciamento.

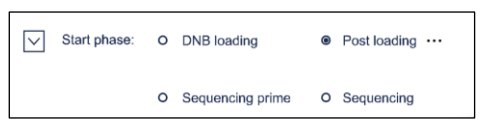

Figura 6-7: Selecione a etapa para iniciar o sequenciamento

> Selecione o comprimento da leitura. Por exemplo, com PE100, insira 100 para leitura 1 e 100 para leitura 2.

| Read1: | 100 | $\odot$ |
|--------|-----|---------|
| Read2: | 100 | $\odot$ |

Figura 6-8: Escolha o comprimento da leitura

Selecione o comprimento do código de barras de 6 ou 10. Se for sequenciamento de código de barras duplo, será necessário preencher o comprimento do código de barras duplo. Deixe o código de barras duplo em branco se for uma única execução de sequenciamento de código de barras.

| Barcode:      | 10 | ~       |  |
|---------------|----|---------|--|
|               |    |         |  |
| Dual barcode: | 10 | $\odot$ |  |
|               |    |         |  |

Figura 6-9: Selecione o comprimento do código de barras

Selecione a faixa para a demultiplexação do código de barras.

| Split barcode: ☑ Lane1 ☑ Lane2 ☑ Lane3 ☑ Lane4 |
|------------------------------------------------|
|------------------------------------------------|

Figura 6-10: Demultiplexação do código de barras em faixas diferentes

Selecione a reação escura para qualquer posição de comprimento da leitura na leitura 1 ou 2. Reação escura: somente reação química sem captura óptica das informações

| Read1 dark reaction cycle: | 2 🕑 - 5 | $\odot$ |
|----------------------------|---------|---------|
| Read2 dark reaction cycle: | 3 🕑 - 8 | $\odot$ |

Figura 6-11: Selecione a reação escura

Clique em "Confirm" (Confirmar)

#### 6.4 Carregar o cartucho de reagentes

Mova o cursor para o espaço em branco"Reagent ID" (ID do reagente), insira as informações do cartucho manualmente ou use o leitor de código de barras para ler o código de barras do cartucho.

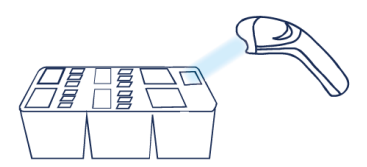

Figura 6-12: Interface de entrada das informações do cartucho de reagentes

> Abra a porta do compartimento de reagentes. Segure a haste do cartucho de limpeza 1 com uma mão, coloque

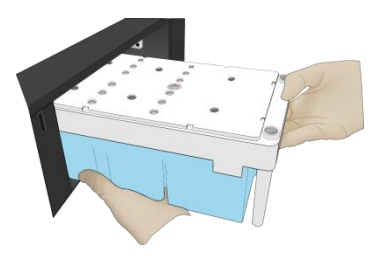

a outra mão sob o cartucho para suporte e remova-o lentamente do compartimento.

Figura 6-13: Remova o cartucho de limpeza

> Umedeça o papel livre de poeira ou um pano livre de poeira com água de grau laboratorial e use-o para limpar a parte inferior e as laterais do compartimento para mantê-lo limpo e seco.

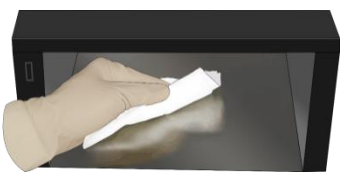

Figura 6-14: Mantenha o compartimento de reagentes

Segure a haste do cartucho de reagentes com uma mão e coloque a outra mão embaixo para obter suporte. Deslize o novo cartucho para dentro do compartimento seguindo a direção impressa na tampa até que ele pare. Verifique se o cartucho de reagentes está na posição correta e feche a porta do compartimento de reagentes.

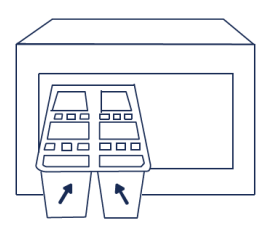

Figura 6-15: Deslize o novo cartucho de reagentes no compartimento de reagentes

## 6.5 Carregar a célula de fluxo

- Abra a porta do compartimento da célula de fluxo, pressione um lado da célula de fluxo usada para lavagem e pressione o botão de anexo da célula de fluxo com a outra mão. Depois que o vácuo for liberado, remova a célula de fluxo para lavagem do estágio.
- Use o removedor de poeira para remover a poeira no estágio da célula de fluxo e na parte de trás da célula de fluxo. Se houver impurezas na superficie do estágio, limpe-a com cuidado com papel úmido livre de poeira para garantir que a célula de fluxo possa ser mantida adequadamente.

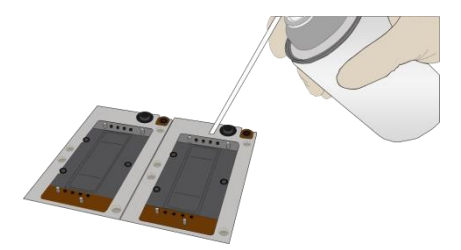

Figura 6-16: Limpe o estágio da célula de fluxo

Pressione o botão de anexo da célula de fluxo.

Retire uma nova célula de fluxo ou a célula de fluxo carregada. Há dois orifícios de alinhamento no lado esquerdo e um no lado direito. O rótulo está à direita. Segure a célula de fluxo pelas bordas com as duas mãos.

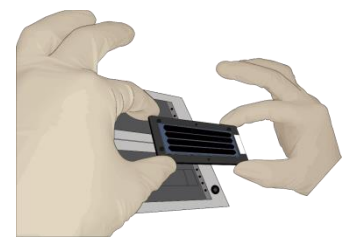

Figura 6-17: Carregue a célula de fluxo

Alinhe os orificios na célula de fluxo com os pinos de localização no estágio da célula de fluxo. Deslize com cuidado a célula de fluxo em um ângulo de 45° até o canto superior esquerdo (45° até o canto superior direito ao carregar a célula de fluxo no MGIDL-200) para manter a célula de fluxo alinhada com o pino. Pressione os lados esquerdo e direito da célula de fluxo no estágio ao mesmo tempo para garantir que a célula de fluxo esteja corretamente posicionada no estágio.

# A Observação:

#### A célula de fluxo é frágil, tenha cuidado ao manusear a célula de fluxo

- Certifique-se de que a pressão negativa esteja no intervalo de -80 ~ -99 kPa.
- > Use um removedor de poeira para remover a poeira da superfície da célula de fluxo e feche a porta do compartimento da célula de fluxo.

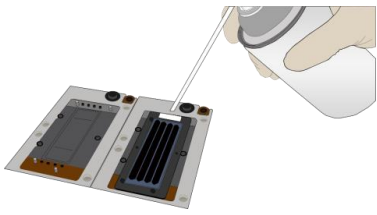

Figura 6-18: Limpe a célula de fluxo

Clique em "Next" (Avançar), o dispositivo vai inserir automaticamente a ID da célula de fluxo; se a entrada automática não funcionar, mova o cursor para o espaço em branco "Flow cell ID" (ID da célula de fluxo) e insira manualmente a ID.

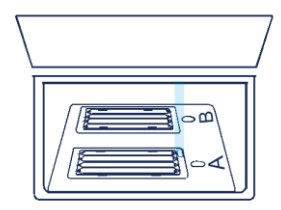

Figura 6-19: Interface de entrada das informações da célula de fluxo

Clique em "Next" (Avançar)

#### 6.6 Revisar os parâmetros

Revise os parâmetros da execução para garantir que todas as informações estejam corretas.

| Item                    | Content               |
|-------------------------|-----------------------|
| User name               | user                  |
| DNB ID Lane1            | WGS   1~128           |
| DNB ID Lane2            | RNA   501~596         |
| DNB ID Lane3            | WGS   1~128           |
| DNB ID Lane4            | RNA   501~596         |
| Sequencing cartridge ID | AA000012              |
| Flow cell ID            | V300001234            |
| Recipe                  | Customize             |
| Start phase             | DNB loading           |
| Cycles                  | 222                   |
| Read 1                  | 100                   |
| Read 2                  | 100                   |
| Dual Barcode            | 10                    |
| Barcode                 | 10                    |
| Split barcode           | Yes   Yes   Yes   Yes |
| Read1 dark reaction     | 2 - 5                 |
| Read2 dark reaction     | 3 - 8                 |

#### Figura 6-20: Informações da revisão

## 6.7 Iniciar o sequenciamento

- Depois de confirmar que as informações estão corretas, clique em "Start" (Iniciar).
- O sistema exibirá a caixa de diálogo "Start the sequencing" (Iniciar o sequenciamento). Clique em "Yes" (Sim) para iniciar o sequenciamento.

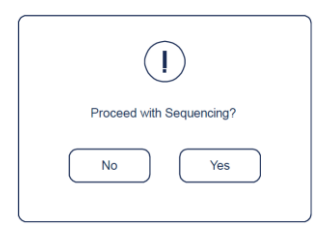

Figura 6-21: Confirme a interface de sequenciamento

> Uma vez iniciado o sequenciamento, abra imediatamente a porta do compartimento da célula de fluxo para garantir que DNB (ou reagentes) esteja fluindo através da célula de fluxo.

## 7 Manutenção do dispositivo

## 7.1 Terminologia e definição

| Tipo de lavagem          | Descrição                                                                                         |
|--------------------------|---------------------------------------------------------------------------------------------------|
| Lavagem completa         | Etapa 1 - Lavagem de manutenção, Etapa 2 - Lavagem regular.                                       |
|                          | Procedimento: Cartucho de limpeza 4 $\rightarrow$ Cartucho de limpeza 3 $\rightarrow$ Cartucho de |
| Lavagem de<br>manutenção | limpeza 2                                                                                         |
|                          | Para remover reagentes residuais e proteínas da tubulação, reduzindo o risco de                   |
|                          | obstrução.                                                                                        |
|                          | Procedimento: Cartucho de limpeza $1 \rightarrow Ar$ fundamental                                  |
| Lavagem regular          | Para remover reagentes residuais, reduzindo o risco de contaminação cruzada.                      |

## Tabela 7-1: Solução de lavagem

## 7.2 Instrução de lavagem

> Quando a interface a seguir for exibida, você poderá realizar uma lavagem.

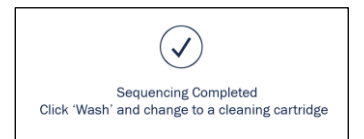

Figura 7-1: Interface de lavagem

- Após a conclusão do sequenciamento, o dispositivo precisa ser lavado dentro de 24 horas.
- > Uma lavagem completa é necessária se o sequenciador foi usado para A) uma execução de PE ou B) um carregamento/pós-carga de DNB. Uma lavagem regular é suficiente para uma execução de SE.
- Após a conclusão de uma lavagem completa, se o dispositivo ficar ocioso por mais de 12 horas, realize uma lavagem regular novamente antes do uso.
- > Depois que um engenheiro realizar a manutenção do sistema, realize uma lavagem regular.
- Depois de substituir a tubulação, as agulhas de amostragem ou outros acessórios expostos aos reagentes, realize uma lavagem completa.
- Se o sequenciador for ser desligado por mais de 7 dias, realize uma lavagem de manutenção antes de desligar e depois de ligar.
- Se o sequenciador permanecer ocioso por sete dias ou mais, realize uma lavagem completa antes do sequenciamento.
- > Se impurezas forem encontradas na célula de fluxo, realize uma lavagem completa.

#### 7.3 Preparar reagentes de lavagem

Preparar Tween-20 a 0,05% seguindo a tabela abaixo (Pode ser usado por até 28 dias se armazenado a 4 °C)

| Reagente                  | Volume   |
|---------------------------|----------|
| Tween-20 a 100%           | 0,5 mL   |
| Água de grau laboratorial | 999,5 mL |

#### Tabela 7-2: Preparação dos reagentes de lavagem (1)

Preparar 1M NaCl + Tween-20 a 0,05% seguindo a tabela abaixo (Pode ser usado por até 28 dias se armazenado a 4 °C).

| Reagente                  | Peso/Volume |
|---------------------------|-------------|
| Solução 5M de NaCl        | 200 mL      |
| Tween-20 a 100%           | 0,5 mL      |
| Água de grau laboratorial | 799,5 mL    |

#### Tabela 7-3: Preparação do reagente de lavagem (2)

#### Prepare NaOH 0,1 M seguindo a tabela abaixo (válido por 28 dias se armazenado a 4 °C).

| Reagente                  | Peso/Volume |
|---------------------------|-------------|
| Solução de NaOH 2 M       | 50 mL       |
| Água de grau laboratorial | 950 mL      |

#### Tabela 7-4: Preparação do reagente de lavagem (3)

#### 7.4 Cartucho de lavagem

- > Um cartucho de limpeza vazio e a célula de fluxo de lavagem para uma lavagem completa são fornecidos juntamente com o dispositivo.
- Lave o cartucho de limpeza antes de enchê-lo novamente com reagentes de limpeza. Substitua os reagentes de limpeza após 20 usos.
- As células de fluxo usadas de execuções anteriores podem ser usadas como células de fluxo de lavagem. Cada célula de fluxo pode ser usada por até 20 lavagens completas.
- Lave o cartucho de limpeza l: Pegue um cartucho de limpeza limpo e um criotubo de 0,5 mL, adicione água

de grau laboratorial ao criotubo e ao cartucho de limpeza (todos os poços) para um volume final de 90% e marque-o como o cartucho de reagente de limpeza 1.

- Lave o cartucho de limpeza 2: Pegue um cartucho de limpeza limpo e um criotubo de 0,5 mL, adicione água de grau laboratorial ao criotubo e ao cartucho de limpeza (todos os poços) para um volume final de 90% e marque-o como o cartucho de reagente de limpeza 2.
- Lave o cartucho de limpeza 3: Pegue um cartucho de limpeza limpo e um criotubo de 0,5 mL, adicione 50 mL de NaOH 0,1 M nos poços grandes, 6 mL de NaOH 0,1 M nos poços pequenos e 400 µL de NaOH 0,1 M no criotubo de 0,5 mL. Marque-o como o cartucho de reagente de limpeza 3.
- Lave o cartucho de limpeza 4: Pegue um cartucho de limpeza limpo e um criotubo de 0,5 mL, adicione 50 mL de solução Tween-20 a 0,05% nos poços grandes, 6 mL de NaCl 1 M + solução Tween-20 a 0,05% no poço n° 15, 400 μL de NaCl 1 M + solução Tween-20 a 0,05% no criotubo de 0,5 mL e 6 mL de solução Tween-20 a 0,05% nos demais poços. Marque-o como o cartucho de reagente de limpeza 4.

Observação:

Poços grandes são nº 1、2、9、10、17、18 Poços pequenos são nº 3、4、5、6、7、8、11、12、13、14、15、16

#### 7.5 Procedimentos de lavagem

#### 7.5.1 Lavagem regular

- Use o cartucho de limpeza 1. Abra a porta do compartimento de reagentes. Segure a haste do cartucho de limpeza 1 com uma mão e coloque a outra mão embaixo do cartucho 1 para obter suporte. Deslize-o para dentro do compartimento de reagentes lentamente seguindo a direção impressa na tampa do cartucho até que ele pare. Feche a porta do compartimento de reagentes.
- Clique no botão de lavagem na interface.
- Coloque a célula de fluxo para lavagem.
- Selecione lavagem regular no menu suspenso para iniciar a lavagem regular que leva cerca de 50 minutos.
- Se você realizar apenas a lavagem regular, observe o status da célula do fluxo de lavagem nesta etapa. Se você observar muitas bolhas, continue a lavagem. Caso contrário, pare a lavagem, substitua a célula de fluxo e inicie a lavagem. Se você realizar a lavagem regular após a lavagem de manutenção, pule esta etapa.

| Wash type: | Regular | ~ |
|------------|---------|---|
|            |         |   |

Figura 7-2: Selecione o tipo de lavagem

Quando a interface é exibida como a figura abaixo, a lavagem regular termina.

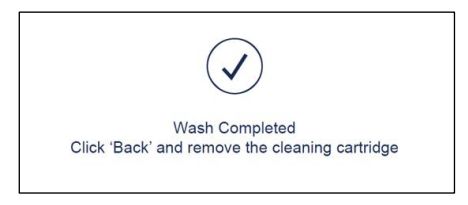

Figura 7-3: Interface final da lavagem regular

#### 7.5.2 Lavagem de manutenção

- Use o cartucho de limpeza 4. Abra a porta do compartimento de reagentes. Segure a haste do cartucho de limpeza 4 com uma mão e coloque a outra mão embaixo para obter suporte. Deslize-o no compartimento de reagentes lentamente seguindo a direção impressa na tampa do cartucho até que ele pare. Feche a porta do compartimento de reagentes.
- Clique no botão de lavagem na interface.
- Coloque a célula de fluxo para lavagem.
- Selecione lavagem de manutenção no menu suspenso para iniciar a lavagem de manutenção que leva cerca de 25 minutos.
- > Observe o status da célula de fluxo para lavagem nesta etapa. Se você observar muitas bolhas, continue a lavagem. Caso contrário, pare a lavagem, substitua a célula de fluxo e inicie a lavagem.

- Quando a interface é exibida como na Figura 7-4, clique em "Yes" (Sim) para levantar a agulha e substituir o cartucho de limpeza.
- > Use o cartucho de limpeza 3 e continue a lavagem de manutenção que leva cerca de 25 minutos.

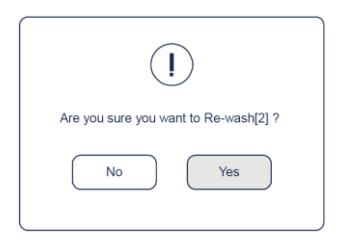

Figura 7-4: Interface final da lavagem de manutenção (1)

- Quando a interface é exibida como na figura 7-5, clique em "Yes" (Sim) para levantar a agulha e substituir o cartucho de limpeza.
- > Use o cartucho de limpeza 2 e continue a lavagem de manutenção que leva cerca de 25 minutos.

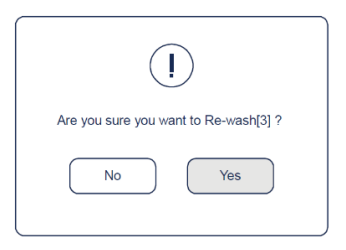

Figura 7-5: Interface final da lavagem de manutenção (2)

> Quando a interface aparecer como Figura 7-6, clique em "Não" para encerrar a lavagem de manutenção.

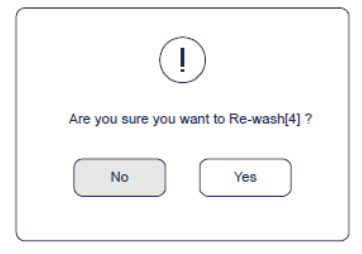

Figura 7-6: Interface final da lavagem de manutenção

#### 7.5.3 Procedimentos de lavagem completa

Etapa 1 - Lavagem de manutenção, Etapa 2 - Lavagem regular. O tempo total é de 2 horas.

#### 8 Solução de problemas

#### 8.1 Baixa concentração de DNB

- > Verifique se o cartucho expirou.
- Verifique se a biblioteca atende aos requisitos.
- Se a concentração de DNB ainda não atender aos requisitos após uma nova preparação da amostra, entre em contato com o engenheiro de serviço em campo.

#### 8.2 Pressão negativa anormal

- Limpe cuidadosamente a superficie do estágio com um papel úmido e sem fiapos ou um pano sem fiapos e sopre o estágio com um removedor de poeira elétrico e verifique se não há mais poeira.
- > Sopre a parte de trás da célula de fluxo com um removedor de poeira para garantir que não haja poeira.
- > Se essas soluções não puderem resolver o problema, entre em contato com o engenheiro.

#### 8.3 Bolhas

- Substitua a célula de fluxo usada e inspecione a bomba.
- Se o problema persistir, entre em contato com o engenheiro.

#### 8.4 Impurezas

- > Realize uma lavagem completa no MGIDL-200 e no sequenciador.
- > Se o problema persistir após uma lavagem completa, entre em contato com o engenheiro.

## 8.5 Falhas na bomba

- > MGIDL-200 e o sequenciador: remova a célula de fluxo, verifique se há impurezas na vedação e remova a poeira com o removedor de poeira. Coloque a célula de fluxo seguindo a instrução e ligue a bomba novamente.
- > Verifique se a célula de fluxo de sequenciamento se move corretamente.
- > Se as agulhas de amostragem não se moverem corretamente, reinicie o software de sequenciamento.
- > Se o problema persistir, entre em contato com o engenheiro.

#### 8.6 Armazenamento do cartucho de reagentes

- Se o cartucho tiver sido descongelado (incluindo dNTPs) e não puder ser usado dentro de 24 horas, ele poderá ser congelado e descongelado no máximo uma vez.
- Se o cartucho tiver sido descongelado (incluindo dNTPs), mas não puder ser usado imediatamente, armazeneo a 4 °C e use-o dentro de 24 horas.
- Se dNTPs e enzima tiverem sido adicionados ao cartucho, o kit foi preparado, mas não pode ser usado imediatamente, armazene-o a 4 °C e use-o dentro de 24 horas.
- Se dNTPs e enzima tiverem sido adicionados ao kit, o cartucho foi preparado e as agulhas do cartucho começaram a aspiração, mas o cartucho não pode ser usado a tempo, o cartucho deve ser lacrado com papel alumínio ou filme plástico. Armazene o cartucho a 4 °C e use-o dentro de 24 horas.

#### 8.7 Falha pós-carregamento

- Se o pós-carregamento falhar, mas a etapa principal tiver sido realizada, nessa condição, reinicie a partir do pós-carregamento.
- > Comece pelo capítulo 6 "Sequenciamento" e recarregue a célula de fluxo.
- > Ao selecionar 6.3 parâmetros de sequenciamento, escolha "Customize" (Personalizar) o programa.
- Selecione "Post loading" (Pós-carregamento) e clique em "...".

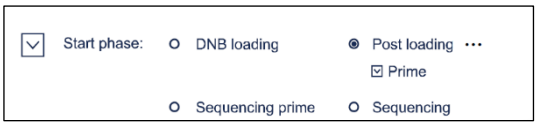

Figura 8-1: Selecione reiniciar pós-carregamento

- Se iniciar a partir do pós-carregamento principal, selecione "Prime" conforme a Figura 8-1, caso contrário, se iniciar a partir da etapa de pós-carregamento, não selecione "Prime".
- > Outras etapas seguem o capítulo 6 "Sequenciamento" neste manual.

| Equipamentos e consumíveis         | Marca recomendada       | Número de catálogo |
|------------------------------------|-------------------------|--------------------|
| Fluorômetro Qubit® 3.0             | Thermofisher            | Q33216             |
|                                    | Principal Fornecedor do | 1                  |
| Minicentrifuga                     | Laboratório (MLS)       | 1                  |
| Misturador de vórtice              | MLS                     | /                  |
| Máquina de PCR                     | Bio-Rad                 | /                  |
| Pipeta                             | Eppendorf               | 1                  |
| Refrigerador 2 °C~8 °C             | MLS                     | 1                  |
| Freezer -25 °C~-15 °C              | MLS                     | 1                  |
| Kit de ensaio ssDNA Qubit®         | Thermo Fisher           | Q10212             |
| Removedor de poeira elétrico       | MATIN                   | M-6318             |
| Ponteira da pipeta estéril (caixa) | AXYGEN                  | /                  |
| Ponteiras de pipeta de orifício    |                         | T 205 UD G         |
| largo de 200 µL                    | AAYGEN                  | 1-205-WB-C         |
| Tubos de ensaio Qubit              | Thermo Fisher           | Q32856             |
| Tween-20 a 100%                    | MLS                     | /                  |
| Solução 5M de NaCl                 | MLS                     | /                  |
| Solução de NaOH 2 M                | MLS                     | /                  |
| Tira de 8 tubos de PCR de          | AVACEN                  | /                  |
| 0,2 mL                             | AATGEN                  |                    |
| 1,5 mL Eppendorf                   | AXYGEN                  | MCT-150-C          |
| Rack de gelo                       | MLS                     | /                  |

## 9 Equipamentos e consumíveis necessários, mas não fornecidos

# Tabela 9-1: Equipamentos e consumíveis necessários, mas não fornecidos

## 10 Lista de componentes do conjunto

| Produto                    | Kit de<br>sequenciame<br>nto | Componente                                        | Especificação e<br>quantidade   | Temperatura de<br>armazenamento |
|----------------------------|------------------------------|---------------------------------------------------|---------------------------------|---------------------------------|
|                            | Pacote I                     | DNBSEQ-G400 Célula de fluxo de<br>sequenciamento  | 1                               | RT (0 °C~30 °C)                 |
|                            |                              | Tampão de TE baixo                                | 300 µL×1 tubo                   |                                 |
|                            |                              | Tampão de fabricação de DNB                       | 100 µL×1 tubo                   |                                 |
|                            |                              | Mistura I da enzima de fabricação de<br>DNB       | $200 \; \mu L{\times}1 \; tubo$ |                                 |
| DNBSEQ-G400<br>Conjunto de |                              | Mistura II (LC) da enzima de fabricação<br>de DNB | $25\mu L \times 1$ tubo         |                                 |
| alto rendimento            |                              | Tampão para interromper a reação de<br>DNB        | 100 $\mu L{\times}1$ tubo       |                                 |
| (FCL SE35)                 | (FCL SE35) Pacote II         | Tampão I de carga de DNB                          | 200 µL×1 tubo                   | -25 °C~-15 °C                   |
| Número de                  |                              | Tampão II de carga de DNB                         | 200 µL×1 tubo                   |                                 |
| catalogo:                  |                              | Microtubo de 0,5 mL (Vazio)                       | 1 tubo                          |                                 |
| 1000018577                 |                              | Mistura de dNTPs                                  | 0,70 mL× 1 tubo                 |                                 |
|                            |                              | Mistura II de dNTPs                               | 0,60 mL×1 tubo                  |                                 |
|                            | Mistura das e<br>Cartu       | Mistura das enzimas de sequenciamento             | 1,40 mL×1 tubo                  |                                 |
|                            |                              | Cartucho de reagentes de                          | 1                               |                                 |
|                            |                              | sequenciamento                                    | -                               |                                 |
|                            |                              | filme de vedação transparente                     | 2 folhas.                       |                                 |

## Tabela10-1: Lista de componentes do conjunto 1

| Produto           | Kit de<br>sequenciame<br>nto | Componente                                       | Especificação e<br>quantidade   | Temperatura de<br>armazenamento |
|-------------------|------------------------------|--------------------------------------------------|---------------------------------|---------------------------------|
|                   | Pacote I                     | DNBSEQ-G400 Célula de fluxo de<br>sequenciamento | 1                               | RT (0 °C~30 °C)                 |
|                   |                              | Tampao de LE baixo                               | 300 µL×1 tubo                   |                                 |
|                   |                              | Tampão de fabricação de DNB                      | 100 μL×1 tubo                   |                                 |
|                   |                              | Mistura I da enzima de fabricação de<br>DNB      | $200 \; \mu L{\times}1 \; tubo$ |                                 |
| DNBSEQ-G400       |                              | Mistura II (LC) da enzima de fabricação          |                                 |                                 |
| Conjunto de       |                              | de DNB                                           | 25 μL×1 tubo                    |                                 |
| sequenciamento de |                              | Tampão para interromper a reação de              |                                 |                                 |
| alto rendimento   | Pacote II                    | DNB                                              | 100 µL×1 tubo                   |                                 |
| (FCL SE50)        |                              | Tampão I de carga de DNB                         | 200 µL×1 tubo                   | -25 °C~-15 °C                   |
| Número de         |                              | Tampão II de carga de DNB                        | 200 µL×1 tubo                   |                                 |
| catálogo:         |                              | Microtubo de 0,5 mL (Vazio)                      | 1 tubo                          |                                 |
| 1000018578        |                              | Mistura de dNTPs                                 | 0,80 mL×1 tubo                  |                                 |
|                   |                              | Mistura II de dNTPs                              | 0,70 mL×1 tubo                  |                                 |
|                   | Mistura das                  | Mistura das enzimas de sequenciamento            | 1,60 mL×1 tubo                  |                                 |
|                   |                              | Cartucho de reagentes de                         |                                 |                                 |
|                   |                              | sequenciamento                                   | 1                               |                                 |
|                   |                              | filme de vedação transparente                    | 2 folhas.                       |                                 |

## Tabela10-2: Lista de componentes do conjunto 2

| Produto                    | Kit de<br>sequenciame<br>nto                                                                                | Componente                                                             | Especificação e<br>quantidade   | Temperatura de<br>armazenamento |
|----------------------------|----------------------------------------------------------------------------------------------------|------------------------------------------------------------------------|---------------------------------|---------------------------------|
|                            | Pacote I                                                                                                    | DNBSEQ-G400 Célula de fluxo de<br>sequenciamento<br>Tampão de TE baixo | 1<br>300 μL×1 tubo              | RT (0 °C~30 °C)                 |
|                            |                                                                                                    | Tampão de fabricação de DNB                                            | 100 μL×1 tubo                   |                                 |
|                            |                                                                                                    | Mistura I da enzima de fabricação de<br>DNB                            | 200 µL×1 tubo                   |                                 |
| DNBSEQ-G400<br>Conjunto de | DNBSEQ-G400<br>Conjunto de<br>sequenciamento de<br>alto rendimento<br>(FCL SE100)<br>Número de<br>Pacote II | Mistura II (LC) da enzima de fabricação<br>de DNB                      | $25 \ \mu L{\times}1 \ tubo$    |                                 |
| alto rendimento            |                                                                                                    | Tampão para interromper a reação de<br>DNB                             | 100 $\mu L{\times}1$ tubo       |                                 |
| (FCL SE100)                |                                                                                                    | Tampão I de carga de DNB                                               | $200 \ \mu L \times 1 \ tubo$   | -25 °C~-15 °C                   |
| Numero de                  |                                                                                                    | Tampão II de carga de DNB                                              | $200 \; \mu L{\times}1 \; tubo$ |                                 |
| catalogo.                  |                                                                                                    | Microtubo de 0,5 mL (Vazio)                                            | 1 tubo                          |                                 |
| 1000018579                 |                                                                                                    | Mistura de dNTPs                                                       | 1,20 mL×1 tubo                  |                                 |
|                            |                                                                                                    | Mistura II de dNTPs                                                    | 1,00 mL×1 tubo                  |                                 |
|                            |                                                                                                    | Mistura das enzimas de sequenciamento                                  | 2,30 mL×1 tubo                  |                                 |
|                            |                                                                                                    | Cartucho de reagentes de                                               | 1                               |                                 |
|                            |                                                                                                    | sequenciamento                                                         | 1                               |                                 |
|                            |                                                                                                    | filme de vedação transparente                                          | 2 folhas.                       |                                 |

## Tabela10-3: Lista de componentes do conjunto 3

| Produto                          | Kit de<br>sequenciame<br>nto | Componente                                                                                                    | Especificação e<br>quantidade   | Temperatura de<br>armazenamento |
|----------------------------------|------------------------------|----------------------------------------------------------------------------------------------------|---------------------------------|---------------------------------|
|                                  | Pacote I                     | DNBSEQ-G400 Célula de fluxo de<br>sequenciamento                                                                                                    | 1                               | RT (0 °C~30 °C)                 |
|                                  |                              | Tampão de TE baixo                                                                                                    | $300 \ \mu L \times 1 \ tubo$   |                                 |
|                                  |                              | Tampão de fabricação de DNB                                                                                                    | 100 $\mu$ L×1 tubo              |                                 |
|                                  |                              | Mistura I da enzima de fabricação de<br>DNB                                                                                                    | 200 $\mu L{\times}1$ tubo       |                                 |
| DNBSEQ-G400                      |                              | Mistura II (LC) da enzima de fabricação<br>de DNB                                                                                                    | $25\mu L \times 1$ tubo         |                                 |
| Conjunto de<br>sequenciamento de |                              | Tampão para interromper a reação de<br>DNB                                                                                                    | 100 $\mu L{\times}1$ tubo       |                                 |
| (FCL PE50)                       |                              | Tampão I de carga de DNB         200 μL×1 tubo           Tampão II de carga de DNB         200 μL×1 tubo           Microtubo de 0,5 mL (Vazio)         1 tubo | $200 \; \mu L{\times}1 \; tubo$ |                                 |
|                                  | Pacote II                    |                                                                                                    | -25 °C~-15 °C                   |                                 |
| Numero de                        |                              |                                                                                                    | 1 tubo                          |                                 |
| catalogo.                        |                              | Mistura de dNTPs                                                                                                    | 1,20 mL×1 tubo                  |                                 |
| 1000018580                       |                              | Mistura II de dNTPs                                                                                                    | 1,00 mL×1 tubo                  |                                 |
|                                  |                              | Mistura das enzimas de sequenciamento                                                                                                    | 2,30 mL×1 tubo                  |                                 |
|                                  |                              | Reagente MDA                                                                                                    | 3,50 mL×1 tubo                  |                                 |
|                                  |                              | Mistura das enzimas de MDA                                                                                                    | 0,60 mL×1 tubo                  |                                 |
|                                  |                              | Cartucho de reagentes de<br>sequenciamento                                                                                                    | 1                               |                                 |
|                                  |                              | filme de vedação transparente                                                                                                    | 2 folhas.                       |                                 |

## Tabela10-4: Lista de componentes do conjunto 4

| Produto                          | Kit de<br>sequenciame<br>nto | Componente                                                                                                    | Especificação e<br>quantidade   | Temperatura de<br>armazenamento |
|----------------------------------|------------------------------|----------------------------------------------------------------------------------------------------|---------------------------------|---------------------------------|
|                                  | Pacote I                     | DNBSEQ-G400 Célula de fluxo de<br>sequenciamento                                                                                                    | 1                               | RT (0 °C~30 °C)                 |
|                                  |                              | Tampão de TE baixo                                                                                                    | 300 µL×1 tubo                   |                                 |
|                                  |                              | Tampão de fabricação de DNB                                                                                                    | 100 µL×1 tubo                   |                                 |
|                                  |                              | Mistura I da enzima de fabricação de<br>DNB                                                                                                    | 200 $\mu L{\times}1$ tubo       |                                 |
| DNBSEQ-G400                      |                              | Mistura II (LC) da enzima de fabricação<br>de DNB                                                                                                    | $25\mu L \times 1$ tubo         |                                 |
| Conjunto de<br>sequenciamento de |                              | Tampão para interromper a reação de<br>DNB                                                                                                    | 100 $\mu L{\times}1$ tubo       |                                 |
| (FCL PE100)                      |                              | Tampão I de carga de DNB         200 μL×1 tubo           Tampão II de carga de DNB         200 μL×1 tubo           Microtubo de 0,5 mL (Vazio)         1 tubo | $200 \; \mu L{\times}1 \; tubo$ |                                 |
|                                  | Pacote II                    |                                                                                                    | $200 \ \mu L \times 1 \ tubo$   | -25 °C~-15 °C                   |
| Numero de                        |                              |                                                                                                    | 1 tubo                          |                                 |
| catalogo:                        |                              | Mistura de dNTPs                                                                                                    | 1,90 mL×1 tubo                  |                                 |
| 1000018581                       |                              | Mistura II de dNTPs                                                                                                    | 1,60 mL×1 tubo                  |                                 |
|                                  |                              | Mistura das enzimas de sequenciamento                                                                                                    | 3,60 mL×1 tubo                  |                                 |
|                                  |                              | Reagente MDA                                                                                                    | 3,50 mL×1 tubo                  |                                 |
|                                  |                              | Mistura das enzimas de MDA                                                                                                    | 0,60 mL×1 tubo                  |                                 |
|                                  |                              | Cartucho de reagentes de<br>sequenciamento                                                                                                    | 1                               |                                 |
|                                  |                              | -<br>filme de vedação transparente                                                                                                    | 2 folhas.                       |                                 |

## Tabela10-5: Lista de componentes do conjunto 5

| Produto                          | Kit de<br>sequenciame<br>nto | Componente                                                                  | Especificação e<br>quantidade   | Temperatura de<br>armazenamento |
|----------------------------------|------------------------------|-----------------------------------------------------------------------------|---------------------------------|---------------------------------|
|                                  | Pacote I                     | DNBSEQ-G400 Célula de fluxo de<br>sequenciamento                            | 1                               | RT (0 °C~30 °C)                 |
|                                  |                              | Tampão de TE baixo                                                          | $300 \ \mu L \times 1 \ tubo$   |                                 |
|                                  |                              | Tampão de fabricação de DNB                                                 | $100 \ \mu L \times 1 \ tubo$   |                                 |
|                                  |                              | Mistura I da enzima de fabricação de<br>DNB                                 | 200 $\mu L{\times}1$ tubo       |                                 |
| DNBSEQ-G400                      | G400<br>de<br>nto de         | Mistura II (LC) da enzima de fabricação<br>de DNB                           | 25 $\mu L{\times}1$ tubo        |                                 |
| Conjunto de<br>sequenciamento de |                              | Tampão para interromper a reação de<br>DNB                                  | 100 $\mu L{\times}1$ tubo       |                                 |
| (FCL PE150)                      |                              | Tampão I de carga de DNB200 μL×1 tuboTampão II de carga de DNB200 μL×1 tubo | $200 \; \mu L{\times}1 \; tubo$ |                                 |
|                                  | Pacote II                    |                                                                             | -25 °C~-15 °C                   |                                 |
| Numero de                        |                              | Microtubo de 0,5 mL (Vazio)                                                 | 1 tubo                          |                                 |
| catalogo.                        |                              | Mistura de dNTPs                                                            | 1,30 mL×2 tubo                  |                                 |
| 1000018582                       |                              | Mistura II de dNTPs                                                         | 1,15 mL×2 tubo                  |                                 |
|                                  |                              | Mistura das enzimas de sequenciamento                                       | 4,80 mL×1 tubo                  |                                 |
|                                  |                              | Reagente MDA                                                                | 3,50 mL×1 tubo                  |                                 |
|                                  |                              | Mistura das enzimas de MDA                                                  | 0,60 mL×1 tubo                  |                                 |
|                                  |                              | Cartucho de reagentes de<br>sequenciamento                                  | 1                               |                                 |
|                                  |                              | filme de vedação transparente                                               | 2 folhas.                       |                                 |

## Tabela10-6: Lista de componentes do conjunto 6

#### 11 Interpretação dos resultados dos testes

11.1 As seguintes condições podem comprometer os resultados da sequenciamento:

- > Armazenamento prolongado das amostras de DNB
- Contaminação da amostra
- Diferença na proporção da mistura de bibliotecas contendo diferentes códigos de barras moleculares

11.2 Outros fatores que podem comprometer os resultados incluem: uso de um kit de reagentes expirado, baixa precisão de pipetas, alta temperatura ambiente e não cumprimento das instruções.

#### 12 Especificação de desempenho do produto

#### 12.1 Precisão

Quando os testes são realizados no produto de referência Q, a taxa de coincidência entre os resultados de sequenciamento e a sequência de referência conhecida deve ser superior a 99%.

#### 12.2 Repetibilidade

Repita os testes no produto de referência Q 5 vezes, o valor CV da taxa de coincidência entre os resultados de sequenciamento e a sequência de referência conhecida não deve ser superior a 5% (n=5).

#### 12.3 Variações de lote

Quando os testes forem realizados no produto de referência Q, use os kits de sequenciamento de três lotes diferentes e repita os testes 5 vezes, respectivamente. O valor CV da taxa de coincidência entre os resultados de sequenciamento e a sequência de referência conhecida não deve ser superior a 5% (n=15).

#### 13 Precauções

13.1 Somente para uso diagnóstico in vitro.

- 13.2 Leia este manual cuidadosamente antes de usar e certifique-se de compreender e sofisticar a operação do dispositivo e estar totalmente ciente das precauções antes de iniciar o ensaio.
- 13.3 Todas as amostras e reagentes devem ser evitados do contato direto com a pele e os olhos, e proibidos de engolir. Quando isso acontecer, lave imediatamente com bastante água limpa e vá para o hospital para tratamento o mais rápido possível.

13.4 Todas as amostras e vários resíduos são considerados como tendo potencial contaminação e devem ser tratados como poluentes.

## 14 Referências da literatura

#### 14.1

Dean, F. B. et al. Comprehensive human genome amplification using multipledisplacement amplification.Proc. Natl A cad. Sci. USA. 99, 5261–5266 (2002).

#### 14,2

Peters, B.A., et al., Accurate whole genome sequencing and haplotyping from-10 to 20 human cells. Nature 487,190-195(2012).

#### 14,3

Drmanac, R. Nucleic acid analysis by random mixtures of non-overlapping fragments. US patent 7,901 891 (2006).

#### 14,4

Lander, E. S. et al. Initial sequencing and analysis of the human genome. Nature 409, 860-921 (2001).

#### 14,5

Drmanac, R. et al. Human genome sequencing using unchained base reads on self- assembling DNA nanoarrays. Science 327, 78-81 (2010).

## 15Detalhes de contato

Fabricante: Wuhan MGI Tech Co.,Ltd

Endereço Fabricante: Building 24, Stage 3.1, BioLake Accelerator, No.388, 2nd Gaoxin Road, East Lake High-Tech Development Zone, 430075, Wuhan, China

Entre em contato com: Latvia MGI Tech, SIA

Linha direta do serviço: 4000-966-988 Site: en.mgitech.cn

#### 16 Edição de idioma

Para os requisitos de Instruções de uso em outros idiomas, entre em contato com a Latvia MGI Tech, SIA

## 17 Data da versão do manual do usuário

Este manual foi lançado em outubro de 2018.

## 18 Legenda dos símbolos usados

| IVD         | DISPOSITIVO MÉDICO PARA DIAGNÓSTICO IN<br>VITRO |
|-------------|-------------------------------------------------|
| <b>***</b>  | FABRICANTE                                      |
| $\sum$      | USAR ATÉ                                        |
| LOT         | CÓDIGO DO LOTE                                  |
| REF         | NÚMERO DE CATÁLOGO                              |
| SN          | NÚMERO DE SÉRIE                                 |
| $\triangle$ | CUIDADO                                         |
| -25°C       | LIMITE DE TEMPERATURA                           |

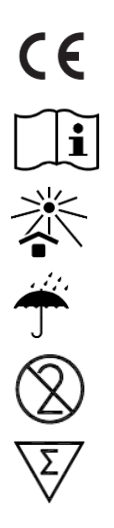

MARCA CE

CONSULTE AS INSTRUÇÕES DE USO

MANTER PROTEGIDO DA LUZ SOLAR

MANTER SECO

NÃO REUTILIZE

CONTEÚDO SUFICIENTE PARA N TESTES

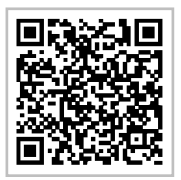

MGI WeChat

## Informações para contato

Wuhan MGI Tech Co.,Ltd Endereço Fabricante: Prédio 24, Estágio 3.1, BioLake Accelerator, N.º 388 2nd GaoXin Road, East Lake High-Tech Zona de Desenvolvimento, 430075 Wuhan, China E-mail: MGI-service@genomies.cn Website: en.mgitech.cn

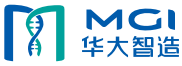